# Modem cellulaire industriel GSM 425e

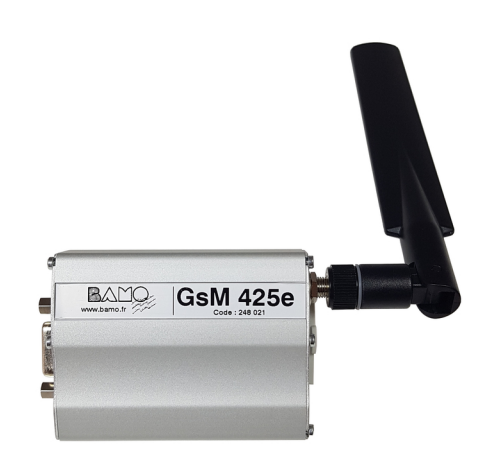

# **MISE EN SERVICE**

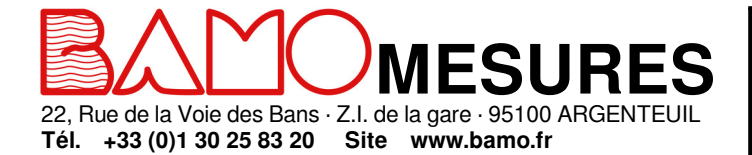

Mél. info@bamo.fr

Fax +33 (0)1 34 10 16 05

Modem cellulaire industriel GSM 425e MES

06-02-2023

M-248.04-FR-AB

**248-04**/1

## SOMMAIRE

| 1. | PRÉSENTATION GÉNERALE                                                                     | 3 |
|----|-------------------------------------------------------------------------------------------|---|
| 2. | PRÉPARATION DU MODEM GsM425e                                                              | 4 |
| 3. | INSTALLATION DE L'APPLICATION BAMO IER GSMSET V1.2                                        | 4 |
| 4. | CONNEXION DU MODEM GsM 425e A L'ORDINATEUR (Modem déconnecté de la source d'alimentation) | 4 |
| 5. | PROGRAMMATION EN « AUTO-CONFIGURATION » DU MODEM GsM 425e                                 | 5 |
| 6. | PROGRAMMATION MANUELLE                                                                    | 6 |
| 7. | CÂBLAGE DU OU DES CAPTEURS AU GsM 425e                                                    | 7 |
| 8. | CÂBLAGE DU OU DES CAPTEURS DANS LE BOITIER ÉTANCHE GSM 425e                               | 8 |
|    |                                                                                           |   |

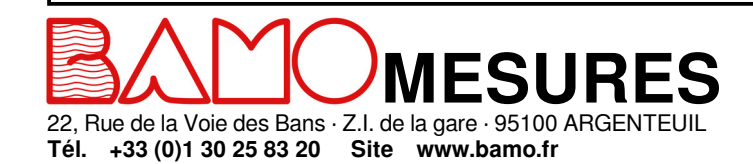

Mél. info@bamo.fr

Fax +33 (0)1 34 10 16 05

Modem cellulaire industriel GsM 425e MES

06-02-2023

- - -

248-04/2

#### PRÉSENTATION GÉNERALE

#### Contenu du set modem GsM 452e :

- Le modem Gsm 425e
- Une antenne 2G/3G/4G
- Un boitier d'alimentation
- Un câble de connexion Modem/ordinateur RS232/USB

Le déclenchement des contacts s'effectue en raccordant l'entrée correspondante (E1, E2 ou E3) avec le + VDC de l'alimentation (borne 1).

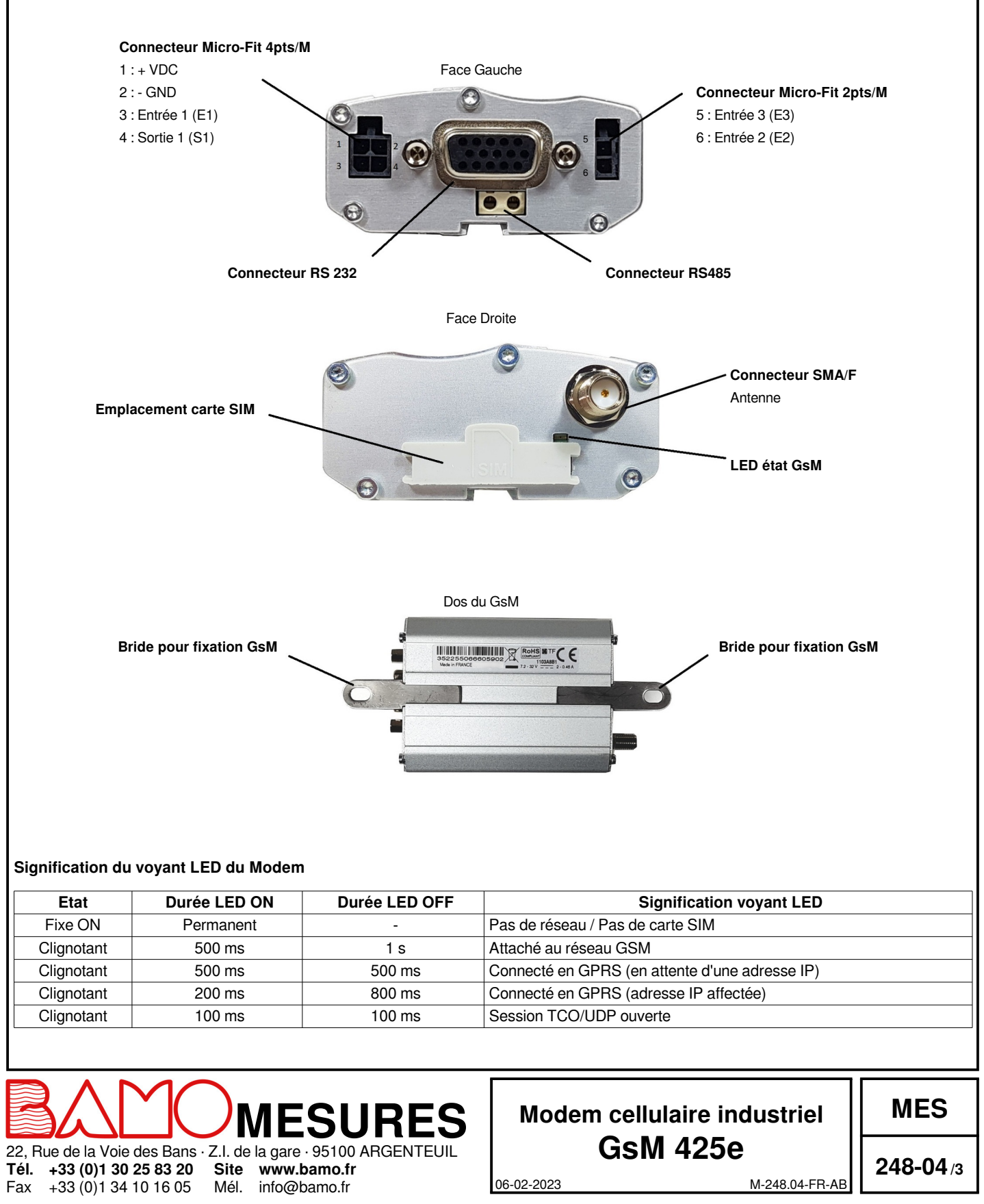

#### PRÉPARATION DU MODEM GsM425e

#### Installation de la carte SIM :

- Enlever le cache du logement carte SIM
- Insérer la carte SIM dans son emplacement, puce visible sur le dessus jusqu'au « clic »

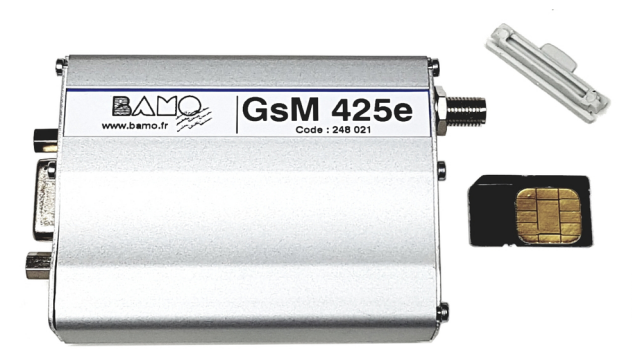

- Remettre en place le cache du logement carte SIM

#### Connecter l'antenne GsM au connecteur SMA

#### Alimentation électrique

- Brancher le câble d'alimentation fourni avec le modem GsM sur le port Micro-Fit 4pts/M et à une une source d'alimentation externe 220V
- Allumer la source d'alimentation externe
- La Led du GsM doit s'allumer (voir la signification des scintillements)

Couper la source d'alimentation avant de passer à l'étape suivante

#### 3. INSTALLATION DE L'APPLICATION BAMO IER GSMSET V1.2

#### Télécharger l'application sur le site internet www.bamo.fr

Nos Produits » Téléchargements » Pilotes & Programmes » Pilote GSM-Modem pour le GsM 25e

Installer l'application Bamo IER GSMSET V1.2

**Refermer l'application** 

#### 4. CONNEXION DU MODEM GsM 425e A L'ORDINATEUR (Modem déconnecté de la source d'alimentation)

Brancher le modem GsM à l'ordinateur avec le câble USB / RS 232 fourni avec le modem (Lors d'une configuration du modem avec un boitier étanche, il vous faudra ouvrir le capot translucide de celui-ci pour accéder à la prise RS232 du modem)

Lancer le logiciel Bamo IER GSMSET V1.2 sur l'ordinateur

| 5MSet V1.2         | <b>e</b>                                                  |
|--------------------|-----------------------------------------------------------|
| Type Modern        | Mode Expert                                               |
| (3) ercotgener Gen | Pro25e                                                    |
| Fichier            |                                                           |
| vo                 | SMSet V1.2<br>Type Modem<br>(3) Groot-Spenne Cer<br>exion |

Choisir la langue (1) et le type de modem (2) : erco&gener GenPro25e

Sélectionner le Port COM correspondant au branchement USB utilisé sur l'ordinateur pour connecter le modem (3)

Appuyer sur le bouton « Connexion », puis allumer la source d'alimentation externe (4) du module GsM

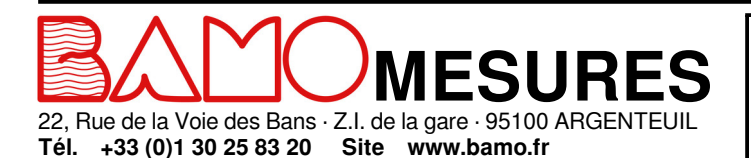

Mél.

info@bamo.fr

+33 (0)1 34 10 16 05

Fax

### Modem cellulaire industriel GsM 425e

MES

06-02-2023

**248-04**/4

#### 5. PROGRAMMATION EN « AUTO-CONFIGURATION » DU MODEM GsM 425e

|                                        | GSMSe           | t V1 2                                                         | ٠                            |
|----------------------------------------|-----------------|----------------------------------------------------------------|------------------------------|
| Communication                          |                 | Type Modem                                                     | Mode Expert                  |
| COM4 💌                                 | Tout envoyer    | erco&gener GenPro25e                                           | •                            |
| Connexion                              | Déconnexion (7) | Fichier                                                        |                              |
| Configuration                          | ,               | Ouvrir                                                         | Enregister                   |
|                                        |                 | Réponse Modem(6)                                               |                              |
| <ul> <li>Auto-configuration</li> </ul> | on de base      | 2070/01/01-00:00:2<br>clock info                               | 4: Got GSM 🔺                 |
| V Saisie du numér                      | o de téléphone  | 2070/01/01-00:00:2<br>352255066605902                          | 4: IMEI:                     |
| Effacer numéro :                       | destinataire    | Not registered, no<br>(21)                                     | t searching                  |
| Saisie de l'identi                     | fiant           | 2070/01/01-00:00:2<br>Extended Registrat<br>NOT REGISTERED (0) | 4: GPRS<br>ion State =<br>3G |
|                                        | nank            |                                                                | =                            |

(1) Lancer l'auto-configuration du modem (uniquement lors de la première connexion)

(2) Sélectionner la position puis n° de téléphone du destinataire des SMS (jusqu'à 5 n°)

| • 1 C 2 C 3 C 4 C |
|-------------------|

(3) Effacer un ou plusieurs numéros de téléphone (si besoin)

(4) Saisir un nom pour l'appareil (identifiant)

| Saisie  |           |
|---------|-----------|
|         |           |
| Envoyer | 🗙 Annuler |

(5) Saisir le texte du message qui sera transmis par SMS en cas d'alarme sur les canaux n°1, 2 ou 3

| Saisie   |             |     |
|----------|-------------|-----|
| SMS-Mes  | sage entrée |     |
| • 1      | C 2         | C 3 |
|          |             |     |
| lert Cha | innel 1     |     |
|          |             |     |

(6) Lors de la réalisation de ces étapes, vous devez visualiser la génération du programme correspondant dans la fenêtre « Réponse du Modem »

(7) Une fois la réponse du modem GsM 425e terminé (plus de nouvelle écriture dans la fenêtre "Réponse Modem"), appuyer sur le bouton « Déconnexion »

Le modem GsM 425e est maintenant opérationnel, vous pouvez le débrancher de l'ordinateur et y connecter vos dispositifs d'alarmes

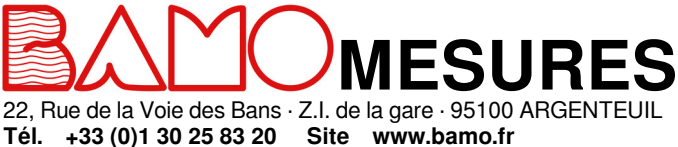

+33 (0)1 30 25 83 20 Site www.bamo.fr +33 (0)1 34 10 16 05 Mél. info@bamo.fr

Fax

| Modem cellulaire industrie | Ì |
|----------------------------|---|
| GsM 425e                   |   |

MES

06-02-2023

248-04/5

#### PROGRAMMATION MANUELLE

Lancer le logiciel Hyper Terminal sous Windows (ou équivalent) • Créer une nouvelle connexion

Tél. +33 (0)1 30 25 83 20

Fax +33 (0)1 34 10 16 05

Site www.bamo.fr

Mél. info@bamo.fr

6.

Sélectionner le port série correspondant au modem sur l'ordinateur Configurer la communication du port COM de la manière suivante : • •

|                                                                                             |                | В           | its par seconde    | 115200             |     |
|---------------------------------------------------------------------------------------------|----------------|-------------|--------------------|--------------------|-----|
|                                                                                             |                | E           | Bits de données    | 8                  |     |
|                                                                                             |                |             | Parité             | Aucun              |     |
|                                                                                             |                |             | Bits d'arrêt       | 1                  |     |
|                                                                                             |                | (           | Contrôle de flux   | Matériel           |     |
| Séquence de base pour la programmation rapido<br>Vérification de la reconnaissance du modem | e :            |             |                    |                    |     |
| Cc                                                                                          | de à saisir    | ATI         |                    |                    |     |
| Réponse                                                                                     | du modem       | LEON - 61   | 00 - 065 - 02      |                    |     |
|                                                                                             |                | ОК          |                    |                    |     |
|                                                                                             |                |             |                    |                    |     |
| Saisie d l'identifiant pour faciliter la reconnaissance                                     | de l'appareil  | - (Ex : NO  | /OIL TEST)         |                    |     |
| Code à saisir                                                                               | AT+EGID        | Γ=0, "NIVO  | IL TEST", 0        |                    |     |
| Réponse du modem                                                                            | ОК             | -           |                    |                    |     |
|                                                                                             | 1              |             |                    |                    |     |
| Saisie du n° de téléphone du premier destinataire d                                         | e SMS          |             |                    |                    |     |
| Code à saisir                                                                               | AT+EGP         | HN=1.''06x  | xxxxxxx". 1        |                    |     |
| Réponse du modern                                                                           | OK             |             | ,                  |                    |     |
|                                                                                             | -              |             |                    |                    |     |
| Caisia du nº da tálánhana du dauviàma dastinataira                                          | dea CMC        |             |                    |                    |     |
|                                                                                             |                | UN-2 "06v   | vvvvvv" 1          |                    |     |
| Béponse du Moderr                                                                           |                | nn=2, 00x   | ******             |                    |     |
| Configuration de l'entrée N°1                                                               |                |             |                    |                    |     |
|                                                                                             | N°<br>Fr       | de l'entree | 1                  |                    |     |
|                                                                                             | En             | Dólais      | 1<br>00005 (500 ms | )                  |     |
| É                                                                                           | tat do l'ontró |             | 00003(300  ms)     | )                  |     |
| Type de gestion                                                                             |                | e au repus  | S (Single)         |                    |     |
| i ype de gestion                                                                            | Co             | de à saisir | AT+FGINP=1         | 1.00005."O"."S"    |     |
|                                                                                             | Réponse        | du modem    | OK                 |                    |     |
| Configuration de l'entrée N°2                                                               |                |             |                    |                    |     |
|                                                                                             | N°             | de l'entrée | 2                  |                    |     |
|                                                                                             | Entr           | rée activée | 1                  |                    |     |
|                                                                                             |                | Délais      | 00005 (500 ms      | )                  |     |
| É                                                                                           | tat de l'entré | e au repos  | O (Open)           |                    |     |
| Type de gestior                                                                             | au changer     | nent d'état | S (Single)         |                    |     |
|                                                                                             | Co             | de à saisir | AT+EGINP=2,        | 1,00005,"O","S"    |     |
|                                                                                             | Réponse        | du modem    | ОК                 |                    |     |
|                                                                                             |                |             |                    |                    |     |
|                                                                                             | RES            | 5           | lodem cel          | Iulaire industriel | MES |
| 2, Rue de la Voie des Bans · Z.I. de la gare · 95100 Al                                     | RGENTEUIL      | _           | Gs                 | M 425e             |     |

06-02-2023

| Configuration de l'entrée N°3                                                                |                                                                                                    | 1                                                                                                    |                  |
|----------------------------------------------------------------------------------------------|----------------------------------------------------------------------------------------------------|----------------------------------------------------------------------------------------------------|------------------|
|                                                                                              | N° de l'entrée                                                                                                    | 3                                                                                                    |                  |
|                                                                                              | Entrée activée                                                                                                    | 1                                                                                                    |                  |
|                                                                                              | Délais                                                                                                    | 00005 (500 ms)                                                                                        |                  |
|                                                                                              | Etat de l'entrée au repos                                                                                                    | O (Open)                                                                                              |                  |
| Type de                                                                                      | gestion au changement d'état                                                                                                    | S (Single)                                                                                            |                  |
|                                                                                              | Code à saisir                                                                                                    | AT+EGINP=3,1,00005,"O","S"                                                                            |                  |
|                                                                                              | Réponse du modem                                                                                                    | ОК                                                                                                    |                  |
| Attention : Pour l'une ou l'autre de ces 3 con                                               | figuratiosn d'entrées, chaque<br>OFF)                                                                                                    | elais correspondant du NivOIL doit être réglée e                                                      | en NO (DIP5 sur  |
| Saisie du texte contenu dans le SMS pour la                                                  | fermeture du contact de l'entre                                                                                                    | e 1 (ex : Al ARME ENTRÉE 1)                                                                           |                  |
| Code à saisir                                                                                |                                                                                                    | ENTREE 1"                                                                                             |                  |
| Bénonse du modem                                                                             | OK                                                                                                    |                                                                                                    |                  |
| nepolise du modern                                                                           | OK                                                                                                    |                                                                                                    |                  |
|                                                                                              |                                                                                                    |                                                                                                    |                  |
| Saisie du texte contenu dans le SMS pour la                                                  | fermeture du contact de l'entre                                                                                                    | e 2 (ex : ALARME ENTREE 2)                                                                            |                  |
| Code à saisir                                                                                | AT+EGINP=2,"C","ALARM                                                                                                    | E ENTREE 2"                                                                                           |                  |
| Réponse du modem                                                                             | ОК                                                                                                    |                                                                                                    |                  |
| · · ·                                                                                        | I                                                                                                    |                                                                                                    |                  |
| Opinia du tanta a su tan da a la Oldo a d                                                    | formation also and the second second second                                                                                                    |                                                                                                    |                  |
| Saisie du texte contenu dans le SMS pour la                                                  | termeture du contact de l'ente                                                                                                    | 3 (ex : ALARME ENTREE 3)                                                                              |                  |
| Code a saisir                                                                                | AI+EGINP=3,"C","ALARM                                                                                                    | ENTREE 3"                                                                                             |                  |
| Réponse du modem                                                                             | ОК                                                                                                    |                                                                                                    |                  |
| 7. CÂBLAGE DU OU DES CAPTE                                                                   | JRS AU GsM 425e                                                                                                    |                                                                                                    |                  |
| Connecter vos instruments (sondes, capteurs,.                                                | ) aux entrées du modem par l                                                                                                    |                                                                                                    |                  |
|                                                                                              | ) aux entrees du modern part                                                                                                    | intermédiaire des câbles fournis avec l'appareil.                                                     |                  |
|                                                                                              | Entrée 3 (E3)                                                                                                    | intermédiaire des câbles fournis avec l'appareil.                                                     |                  |
|                                                                                              | Entrée 3 (E3)                                                                                                    | intermédiaire des câbles fournis avec l'appareil.<br>Bleu<br>Jaune                                    |                  |
|                                                                                              | Entrée 3 (E3)                                                                                                    | intermédiaire des câbles fournis avec l'appareil.<br>Bleu<br>Jaune                                    |                  |
|                                                                                              | Entrée 3 (E3)<br>Entrée 2 (E2)<br>+ VDC                                                                                                    | Intermédiaire des câbles fournis avec l'appareil.<br>Bleu<br>Jaune<br>Rouge                           |                  |
|                                                                                              | Entrée 3 (E3)<br>Entrée 2 (E2)<br>+ VDC<br>- GND<br>Sortie 1 (S1)                                                                                   | Intermédiaire des câbles fournis avec l'appareil.<br>Bleu<br>Jaune<br>Rouge<br>Noir<br>Vert           |                  |
|                                                                                              | <ul> <li> aux entrees du modern par l</li> <li>Entrée 3 (E3)</li> <li>+ VDC</li> <li>- GND</li> <li>Sortie 1 (S1)</li> <li>Entrée 1 (E1)</li> </ul> | Intermédiaire des câbles fournis avec l'appareil.<br>Bleu<br>Jaune<br>Rouge<br>Noir<br>Vert<br>Orange |                  |
|                                                                                              | <pre>Entrée 3 (E3) Entrée 2 (E2) + VDC - GND Sortie 1 (S1) Entrée 1 (E1)</pre>                                                                      | intermédiaire des câbles fournis avec l'appareil.<br>Bleu<br>Jaune<br>Rouge<br>Noir<br>Vert<br>Orange |                  |
|                                                                                              | Entrée 3 (E3)<br>Entrée 2 (E2)<br>+ VDC<br>- GND<br>Sortie 1 (S1)<br>Entrée 1 (E1)                                                                  | Intermédiaire des câbles fournis avec l'appareil.<br>Bleu<br>Jaune<br>Rouge<br>Noir<br>Vert<br>Orange |                  |
|                                                                                              | Entrée 3 (E3)<br>Entrée 2 (E2)<br>+ VDC<br>- GND<br>Sortie 1 (S1)<br>Entrée 1 (E1)                                                                  | Intermédiaire des câbles fournis avec l'appareil.<br>Bleu<br>Jaune<br>Rouge<br>Noir<br>Vert<br>Orange |                  |
|                                                                                              | Entrée 3 (E3)<br>Entrée 2 (E2)<br>+ VDC<br>- GND<br>Sortie 1 (S1)<br>Entrée 1 (E1)                                                                  | Intermédiaire des câbles fournis avec l'appareil.<br>Bleu<br>Jaune<br>Rouge<br>Noir<br>Vert<br>Orange |                  |
|                                                                                              | <ul> <li> aux entrees du modern part</li> <li>Entrée 3 (E3)</li> <li>+ VDC</li> <li>- GND</li> <li>Sortie 1 (S1)</li> <li>Entrée 1 (E1)</li> </ul>  | Intermédiaire des câbles fournis avec l'appareil.                                                     |                  |
|                                                                                              | Entrée 3 (E3)<br>Entrée 2 (E2)<br>+ VDC<br>- GND<br>Sortie 1 (S1)<br>Entrée 1 (E1)                                                                  | Intermédiaire des câbles fournis avec l'appareil.<br>Bleu<br>Jaune<br>Rouge<br>Noir<br>Vert<br>Orange |                  |
|                                                                                              | Entrée 3 (E3)<br>Entrée 2 (E2)<br>+ VDC<br>- GND<br>Sortie 1 (S1)<br>Entrée 1 (E1)                                                                  | Intermédiaire des câbles fournis avec l'appareil.<br>Bleu<br>Jaune<br>Rouge<br>Noir<br>Vert<br>Orange |                  |
|                                                                                              | Entrée 3 (E3)<br>Entrée 2 (E2)<br>+ VDC<br>- GND<br>Sortie 1 (S1)<br>Entrée 1 (E1)                                                                  | Intermédiaire des câbles fournis avec l'appareil.<br>Bleu<br>Jaune<br>Rouge<br>Noir<br>Vert<br>Orange |                  |
|                                                                                              | Entrée 3 (E3)<br>Entrée 2 (E2)<br>+ VDC<br>- GND<br>Sortie 1 (S1)<br>Entrée 1 (E1)                                                                  | Intermédiaire des câbles fournis avec l'appareil.<br>Bleu<br>Jaune<br>Rouge<br>Noir<br>Vert<br>Orange |                  |
|                                                                                              | Entrée 3 (E3) Entrée 2 (E2) + VDC - GND Sortie 1 (S1) Entrée 1 (E1)                                                                                 | Intermédiaire des câbles fournis avec l'appareil.                                                     |                  |
|                                                                                              | Entrée 3 (E3)<br>Entrée 2 (E2)<br>+ VDC<br>- GND<br>Sortie 1 (S1)<br>Entrée 1 (E1)                                                                  | Intermédiaire des câbles fournis avec l'appareil.                                                     |                  |
|                                                                                              | Entrée 3 (E3)<br>Entrée 2 (E2)<br>+ VDC<br>- GND<br>Sortie 1 (S1)<br>Entrée 1 (E1)                                                                  | Intermédiaire des câbles fournis avec l'appareil.                                                     |                  |
|                                                                                              | Entrée 3 (E3)<br>Entrée 2 (E2)<br>+ VDC<br>- GND<br>Sortie 1 (S1)<br>Entrée 1 (E1)                                                                  | Intermédiaire des câbles fournis avec l'appareil.                                                     |                  |
|                                                                                              | Entrée 3 (E3)<br>Entrée 2 (E2)<br>+ VDC<br>- GND<br>Sortie 1 (S1)<br>Entrée 1 (E1)                                                                  | Intermédiaire des câbles fournis avec l'appareil.                                                     |                  |
|                                                                                              | Entrée 3 (E3)<br>Entrée 2 (E2)<br>+ VDC<br>- GND<br>Sortie 1 (S1)<br>Entrée 1 (E1)                                                                  | Intermédiaire des câbles fournis avec l'appareil.                                                     |                  |
|                                                                                              | Entrée 3 (E3)<br>Entrée 2 (E2)<br>+ VDC<br>- GND<br>Sortie 1 (S1)<br>Entrée 1 (E1)                                                                  | Intermédiaire des câbles fournis avec l'appareil.                                                     |                  |
|                                                                                              | Entrée 3 (E3)<br>Entrée 2 (E2)<br>+ VDC<br>- GND<br>Sortie 1 (S1)<br>Entrée 1 (E1)                                                                  | Intermédiaire des câbles fournis avec l'appareil.                                                     |                  |
|                                                                                              | Entrée 3 (E3)<br>Entrée 2 (E2)<br>+ VDC<br>- GND<br>Sortie 1 (S1)<br>Entrée 1 (E1)                                                                  | Intermédiaire des câbles fournis avec l'appareil.                                                     | MES              |
|                                                                                              | Entrée 3 (E3)<br>Entrée 2 (E2)<br>+ VDC<br>- GND<br>Sortie 1 (S1)<br>Entrée 1 (E1)<br>SURES                                                         | Intermédiaire des câbles fournis avec l'appareil.                                                     | MES              |
| 22, Rue de la Voie des Bans · Z.I. de la gare · 95<br>Tél. +33 (0)1 30 25 83 20 Site www.ban | Entrée 3 (E3)<br>Entrée 2 (E2)<br>+ VDC<br>- GND<br>Sortie 1 (S1)<br>Entrée 1 (E1)<br>SURES<br>SURES                                                | Intermédiaire des câbles fournis avec l'appareil.                                                     | MES<br>248-04 /7 |

#### 8. CÂBLAGE DU OU DES CAPTEURS DANS LE BOITIER ÉTANCHE GSM 425e

Dans le cas ou vous auriez choisi la version du modem GsM 425e pré-câblé dans son boitier étanche, veuillez procéder de la façon suivante :

- Ouvrir le boitier étanche à l'aide d'un tournevis cruciforme (4 vis)
- Dévisser les 4 vis de fixation de la plaque supportant le modem GsM 425e
- Sortir et retourner la plaque avec le modem afin d'accéder au bornier de connexion
- Passer les câbles de vos appareils (sondes, capteurs,...) au travers des presses étoupes à votre disposition sur le boitier principal (extérieur vers intérieur)
- Connecter sur le bornier les câbles du ou des capteurs en respectant les indications (entrées, sorties, alimentation +/-)

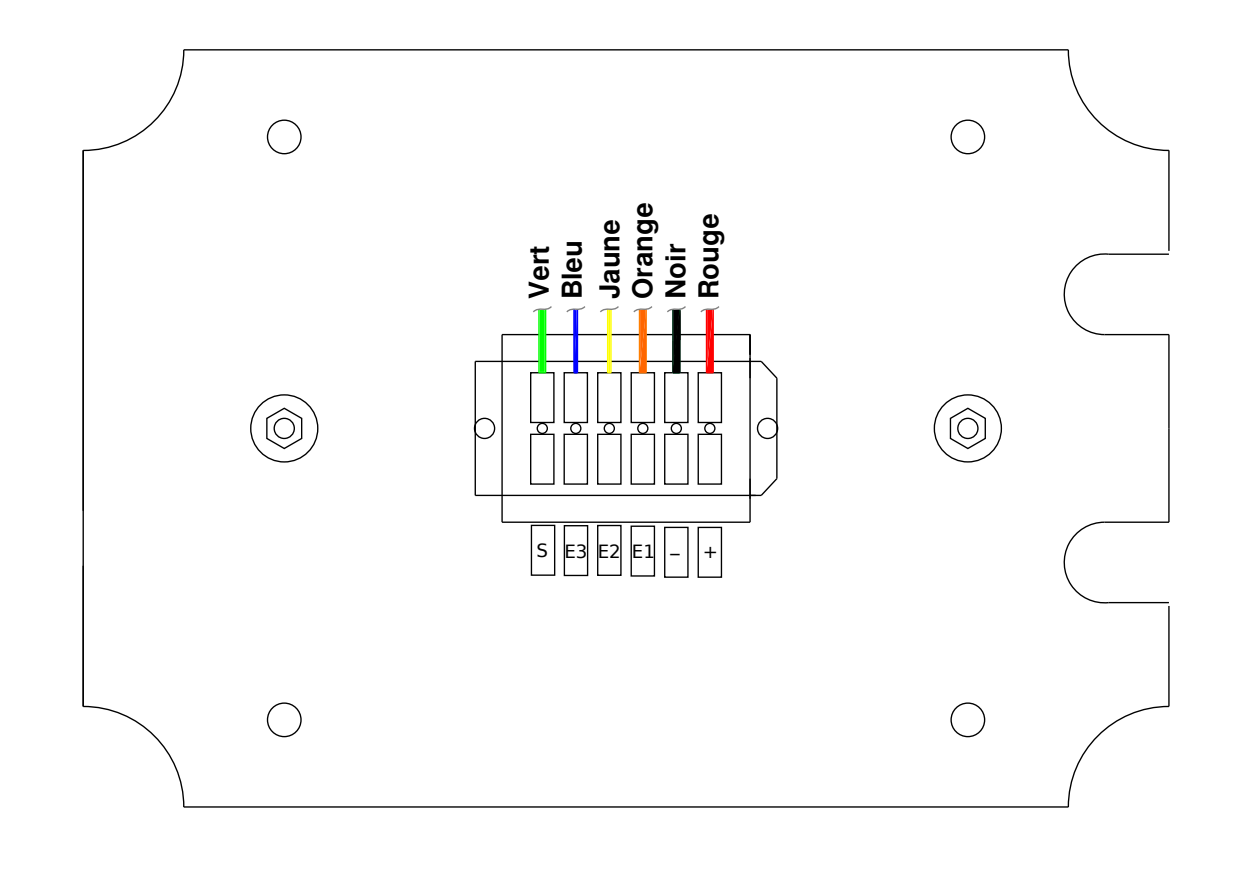

- Remettre en plaque avec son GsM en place dans le boitier en ajustant la longueur des câbles au niveau des presses étoupes, fixer la plaque avec ses 4 vis
- Serrer les presses étoupes pour assurer l'étanchéité du boitier et remettre en place le capot translucide sans oublier de le visser.

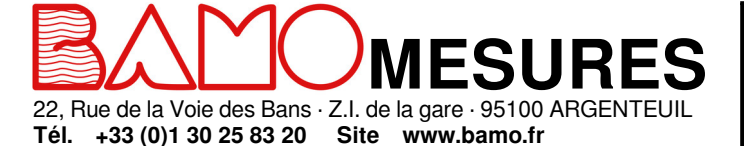

Mél.

info@bamo.fr

Fax

+33 (0)1 34 10 16 05

### Modem cellulaire industriel GsM 425e

MES

06-02-2023

248-04/8